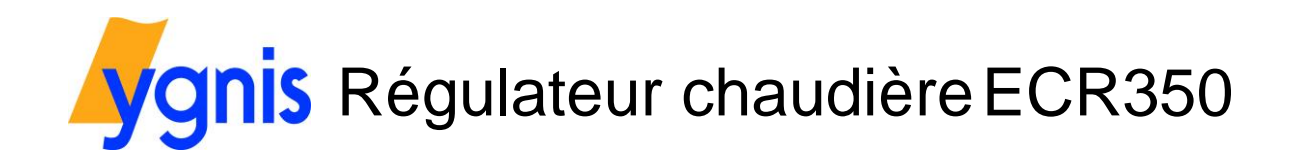

Installation Utilisation Inbetriebnahme Fehlersuche

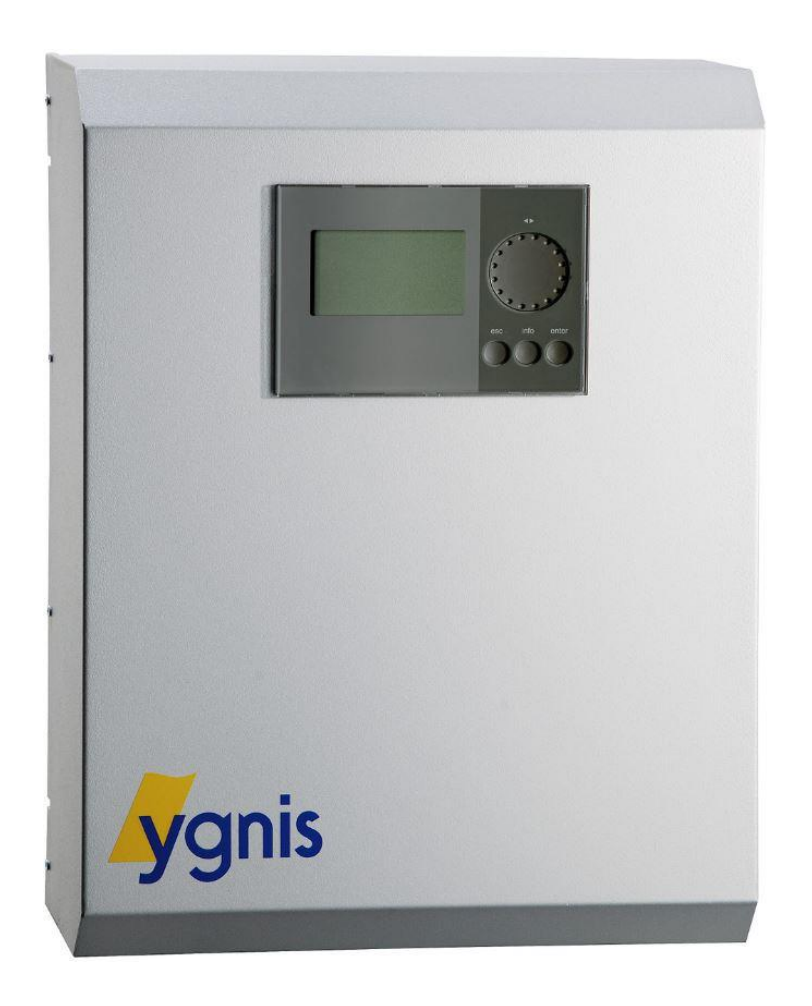

Nous vous remercions pour la confiance que vous nous avez témoignée en achetant cet appareil. Veuillez lire attentivement la présente notice pour profiter de façon optimale de la capacité de cet appareil.

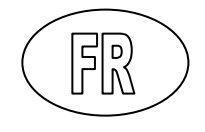

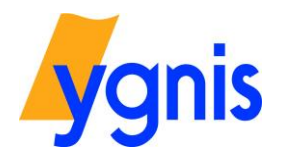

# Sommaire

| 01    | Consignes de sécurité                                                  |
|-------|------------------------------------------------------------------------|
| 02    | Caractéristiques techniques3                                           |
| 03    | Montage3                                                               |
| 04    | Raccordement électrique4                                               |
| 05    | Unité de commande5                                                     |
| 06    | Déscription des modes de fonctionnement6                               |
| 07    | Structure du menu7                                                     |
| 08    | Réglage de la date et de l'heure9                                      |
| 09    | Sélection de la langue 10                                              |
| 10    | Paramétrage des programmes des heures pour circuits chauffage / ECS 11 |
| 11    | Paramétrage des valeurs de consignes de tous les circuits zones 13     |
| 12    | Ramoneur / Fonction de mesurage 14                                     |
| 13    | Paramétrage du mode de fonctionnement15                                |
| 14    | Mémoire des erreurs16                                                  |
| Notes |                                                                        |

Sous réserve de modifications ! Notice d'emploi ECR350 /fr/ Mars 2018 ©Ygnis AG, CH-6017 Ruswil

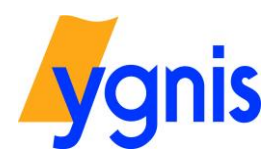

#### 01 Consignes de sécurité

Le produit que vous venez d'acheter correspond aux prescriptions techniques en vigueur au moment de sa fabrication.

Le produit ne doit être utilisé que s'il est en parfait état. Si vous constatez un changement, veuillez avertir votre technicien de maintenance. En cas de dysfonctionnement, mettez l'appareil hors tension (coupe secteur) et avertissez votre technicien de maintenance.

Seuls des personnels autorisés sont en droit d'effectuer le montage du dispositif de régulation.

Toute transformation et toute modification de l'appareil sont interdites. Les travaux sur l'appareil (réparations, modifications) ne doivent être effectués que par le fabricant ou des organismes agréés par celui-ci.

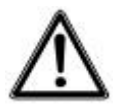

Il est interdit de toucher les réglettes de raccordement, les fils qui y sont raccordés ou les fils qui ne sont pas raccordés ou de les toucher avec des matériaux électriquement conducteurs étant donné que les réglettes de raccordement peuvent être sous tension.

Avant tous les travaux sur les réglettes de raccordement ou les connexions électriques (fils), tous les coupe-circuit secteur du régulateur doivent être désactivés.

#### 02 Caractéristiques techniques

Tension du secteur: Puissance consommée: Puissance de commutation: Type de protection: Température ambiante: Capteurs connectables: 230V/50Hz/10A max. 20 VA max. 6 A max. (totale) IP30 (montage mural) de 0°C à +50°C NTC, PTC, PT1000 Puissance de commutation totale:6 A max.Charge par sortie:4 A max.

#### 03 Montage

Le montage ne peut être effectué que dans un local intérieur sec. Il convient de tenir compte du fait que l'appareil ne doit pas être exposé à des champs électromagnétiques puissants sur le site choisi pour le montage afin de garantir un fonctionnement irréprochable.

Lors d'un montage mural dans le boîtier correspondant, l'écart doit être déterminé de façon à permettre une ouverture du boîtier sans problème et que la plaque signalétique latérale reste lisible.

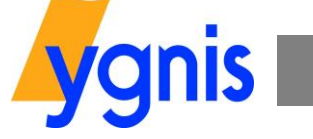

### 04 Raccordement électrique

L'installation électrique complète doit impérativement être exécutée par un concessionnaire agréé spécialisé. Toutes les installations, le matériau/matériel d'installation ainsi que les branchements électriques et les mises à la terre doivent être conformes à la norme EN 60335 (EN 50165) et aux prescriptions locales.

Toute transformation / modification sur le régulateur est interdite.

Les règles pertinentes de la technique ainsi que les règlements nationaux spécifiques et les normes en vigueur doivent être respectés. Le schéma électrique est joint au régulateur.

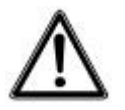

Les raccordements électriques, notamment le raccordement au réseau électrique, ne doivent être effectués qu'après la fin de tous les autres travaux de montage et d'installation. Les installations du client (gouttières de câbles etc.) ne doivent pas être fixées sur le boîtier du régulateur.

La compensation de potentiel de l'installation doit satisfaire à la norme CEI 60364 et aux prescriptions locales.

Il faut installer un dispositif qui permet de séparer le régulateur du secteur sur tous les pôles. Un câble secteur muni d'un connecteur ou un interrupteur général pour installation installé sur le câble d'alimentation secteur et s'ouvrant sur tous les pôles est approprié pour cela.

#### Câbles secteur

La section du câble secteur doit correspondre à la protection contre les surintensités installée, mais elle ne doit pas être inférieure à 1,5mm2. La section minimale de tous les autres câbles sous tension qui sont raccordés au régulateur est de 1,0mm2.

#### Câbles à très basse tension

Dimensionnement des câbles des sondes :

| Longueur max. des câbles | 25 m  | Section des câbles | 0,25 mm2 |
|--------------------------|-------|--------------------|----------|
| Longueur max. des câbles | 50 m  | Section des câbles | 0,50 mm2 |
| Longueur max. des câbles | 100 m | Section des câbles | 1,00 mm2 |

Les câbles des sondes doivent être posés séparément des câbles secteur. Il convient d'éviter les dérivations et les prises de courant.

La longueur maximale des sondes passives est de 100m, câble 2x1 mm2, tresse non blindée.

#### Sonde du régulateur de la chaudière

Sonde de température extérieure NTC (NTC, 10kΩ; pour 25°C) Montage sur hauteur façade 3/3, pas de soleil / ni fenêtre. De préférence côté nord ou nord-ouest Longueur : --Plage de mesure h : -30°C....40°C Type de protection : IP40 Sonde plongeante avec câble NTC (eau sanitaire) (NTC,  $10k\Omega$ ; pour  $25^{\circ}C$ ) Montage dans un tube plongeur dans le chauffe-eau, profondeur min. de montage 51 mm Type de protection : IP54 Longueur : 1,6 m Plage de mesure : -30°C....105°C Sonde de température de contact NTC (départ/retour) FT1A (NTC,  $10k\Omega$ ; pour  $25^{\circ}C$ ) Montage avec sangle sur le tuyau nu, sans pâte conductrice Longueur : --Type de protection : IP40 Plage de mesure : -30°C....120°C

Pour faciliter les travaux de raccordement du câblage, il est préférable de monter une conduite de câble directement en dessous du régulateur.

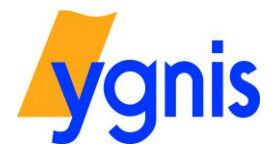

### 05 Unité de commande

L'unité de commande est montée sur le boîtier et est nécessaire pour commander le régulateur.

L'éclairage est allumé dès que l'on touche une des touches. Si aucune touche n'a été activée pendant plusieurs minutes, l'appareil commute sur le paramétrage de base (schéma de l'installation) et l'éclairage s'éteint.

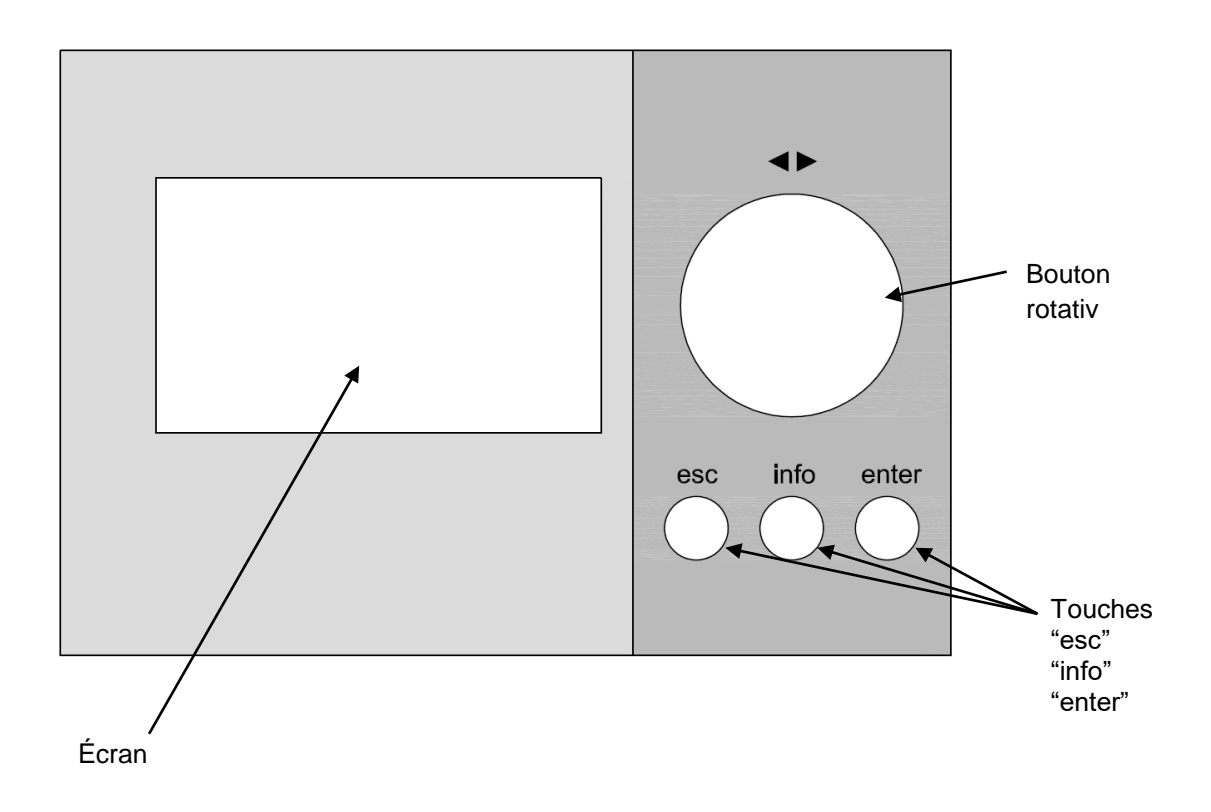

Dans le menu, on sélectionne l'option du menu requise en tournant le bouton rotatif et on confirme ensuite en appuyant sur la touche O.

En cas de saisie erronée ou d'appel d'un menu qui ne convient pas, la touche <sup>esc</sup><sub>O</sub>permet de retourner au menu précédent.

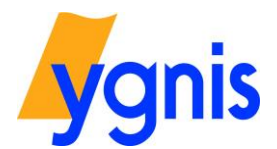

## Déscription des modes de fonctionnement

# Standby

Chauffage et ECS OFF, (antigel efficace).

# Mode été

Chauffage OFF, (antigel activ). La charge d'ECS est autorisée d'après le programme horaire.

### Mode chauffage automatique («normal»/«antigel»)

D'après le programme horaire réglé. Au mode antigel le service de chauffage est interrompu (arrêt total: mode chauffage OFF pendant la nuit). La charge d'ECS est autorisée d'après le programme horaire. En cas de températures extérieures basses choisir position " ".

### Mode chauffage automatique («normal»/«réduit»)

D'après le programme horaire réglé (mode stand-by durant la réduction). La charge d'ECS est autorisée d'après le programme horaire.

#### Mode chauffage avec valeur de consigne intérieure constante «normale».

L'horloge «circuit chauffage» n'est pas efficace. La charge d'ECS est autorisée d'après le programme horaire.

## Mode chauffage avec valeur de consigne intérieure constante «réduite».

L'horloge «circuit chauffage» n'est pas efficace. La charge d'ECS est autorisée d'après le programme horaire.

### Mode «Party»

Est une commande du valeur consigne ambiante limité dans le temps sur «normale» en heures. La fonction démarre en réglant la durée souhaitée.

Pendant le temps réglé, la valeur de consigne ambiante «normale» est valable, indépendamment de l'horloge.

#### Mode «Eco»

Est une commande du valeur consigne ambiante limité dans le temps sur «réduite» ou antigel selon la position du commutateur de mode de fonctionnement en heures.

La fonction démarre en réglant la durée souhaitée.

Pendant le temps réglé, la valeur de consigne ambiante «réduite» est valable, indépendamment de l'horloge.

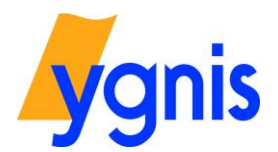

# 07 Structure du menu

| YGNIS AG Applikation 11<br>Ma 30.01.2018 09:39 |                |
|------------------------------------------------|----------------|
| << info                                        | enter >>       |
| Menu utilisateur                               | Menu principal |

Quand on se tient devant le régulateur, on peut voir l'affichage de base / la sélection des menus sur l'écran.

| YGNIS AG Applikation 11<br>Ma 30.01.2018 09:39 |                |  |
|------------------------------------------------|----------------|--|
| << info                                        | enter >>       |  |
| Menu utilisateur                               | Menu principal |  |

| Info 1 Ci zo 1 Heizk | reis 1 |
|----------------------|--------|
| Temp extérieure      | 2.6℃   |
| Consigne départ      | 39.7℃  |
| Temp de départ       | 40.0°C |
| Type cons ambiante   | Normal |
| Cons amb normale     | 21.0℃  |
| ★Cons amb réduite    | 17.0%  |

| Info 2 IC ECS 1   |        |
|-------------------|--------|
| Consigne ECS      | 48℃    |
| Temp ECS          | 47.5%  |
| Temp 2 ECS        | 47.8%  |
| Type cons ECS     | Réduit |
| Cons norm ECS     | 55%    |
| ★Cons réduite ECS | 4890   |

| Info 3 Cich          |        |
|----------------------|--------|
| Consigne chaudière   | 70°C   |
| Temp chaudière       | 75°C   |
| Temp de retour       | 53.1°C |
| Puissance chaudière  | 0%     |
| Puiss chaud déverrou | 100%   |
| +Gén                 | OFF    |

Dans la sélection des menus, on peut ouvrir le menu principal en appuyant sur la touche  $^{enter}_{\bigcirc}$  ou on peut feuilleter les différentes pages d'information en appuyant sur la touche  $^{info}_{\bigcirc}$ .

Le paramétrage du régulateur de la chaudière est effectué au moyen du menu principal. Le contrôle des températures et l'affichage des valeurs d'exploitation sont effectués via le menu utilisateur.

## Page d'information 1

Affichage de la température extérieure et des actuelles valeurs de consigne ambiante et départ. Modification du mode de fonctionnement des zones. Sélection des circuits zones disponibles possible.

Continuer avec la touche  $\bigcirc^{info}$ .

Page d'information 2 Affichage des températures actuelles de l'ECS

Continuer avec la touche  $\stackrel{\text{info}}{\bigcirc}$ .

Page d'information 3 Affichage des températures actuelles des chaudières. Ainsi que la liste des données sur l'énergie des générateurs de chaleur.

Continuer avec la touche  $\stackrel{info}{\bigcirc}$ .

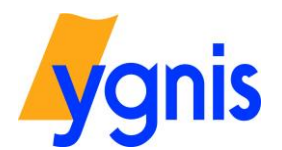

# NOTICE D'EMPLOI

| Info 4 Ci zo 1 Heizkreis 1  |
|-----------------------------|
| Point fixe                  |
| 20%                         |
| Temp ext au point de réf    |
| -10°C                       |
| Temp départ au point de réf |
| ★ 50℃                       |

| Ma    |
|-------|
| 06:00 |
| 22:00 |
|       |
|       |
|       |
|       |

| Info 6 Horloge ECS1 | Ma    |
|---------------------|-------|
| Début bloc 1        | 05:00 |
| +Fin bloc 1         | 09:00 |
|                     |       |
| 0 6 12 18           | 24    |

| Page d'information 4               |
|------------------------------------|
| Affichage de la courbe de chauffe. |

En appuyant sur la touche  $\stackrel{\text{info}}{\bigcirc}$ , on revient à l'affichage de base.

Page d'information 5 Affichage de l'horloge circuit zone.

Continuer avec la touche  $\stackrel{\text{info}}{\bigcirc}$  .

Page d'information 6 Affichage de l'horloge ECS.

Continuer avec la touche  $\stackrel{info}{\bigcirc}$ .

| Info 7 Ci ch  |    |
|---------------|----|
| H service al1 | Oh |
| Enclench all  | 0  |
|               |    |
|               |    |
|               |    |
|               |    |

| Info 8      |                          |  |
|-------------|--------------------------|--|
| 51          | Config sorties inactives |  |
| E1          | 18.01.2018 15:57         |  |
| E2          | Sonde ext défect         |  |
| E2          | 18.01.2018 15:57         |  |
| E3          | Sonde ext défect         |  |
| <b>*</b> E3 | 18.01.2018 15:55         |  |

Page d'information 7 Affichage des heures de service et de la mise en marche de la chaudière

Continuer avec la touche  $\overset{\text{info}}{\bigcirc}$  .

Page d'information 8 Affichage de la mémoire d'erreurs

En appuyant sur la touche  $\overset{\text{info}}{\bigcirc},$  on revient à l'affichage de base.

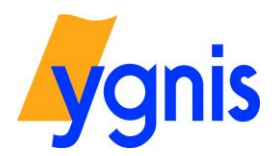

# NOTICE D'EMPLOI

# 8 Réglage de la date et de l'heure

| YGNIS AG Applikation 11<br>Ma 30.01.2018 09:39 |                |  |
|------------------------------------------------|----------------|--|
| << info                                        | enter >>       |  |
| 1enu utilisateur                               | Menu principal |  |

| YGNIS AG Applikation 11<br>Ma 30.01.2018 09:39 |                |
|------------------------------------------------|----------------|
| << info                                        | enter >>       |
| Menu utilisateur                               | Menu principal |

Quand on se tient devant le régulateur, on peut voir l'affichage de base / la sélection des menus sur l'écran.

En appuyant sur la touche  $\stackrel{\text{info}}{\bigcirc}$ , on arrive dans la sélection des menus pour le traitement ou l'affichage des paramètres requis.

Dans la sélection des menus, on peut ouvrir le menu principal en appuyant sur la touche  $\stackrel{\text{enter}}{\bigcirc}$ .

| Menu principal        |
|-----------------------|
| Circuit zone          |
| Ci eau chaude sanit   |
| Circuit de chaudière… |
| Horloge auxiliaire    |
| <u>Etats</u>          |
| *Régulateur           |
|                       |

Sélectionner l'option du menu "Régulateur" au moyen du bouton rotatif et confirmer en appuyant sur la touche  $^{enter}_{\bigcirc}$ .

| Régulateur      |
|-----------------|
| Info régulateur |
| Heure, date     |
|                 |
|                 |
|                 |
|                 |

Sélectionner l'option du menu "Heure, date" au moyen du bouton rotatif et confirmer en appuyant sur la touche  $\bigcirc^{enter}$ .

|       | Heure, date |       |
|-------|-------------|-------|
| Heure |             | 09:48 |
| Date  |             | 30.01 |
| Année |             | 2018  |
|       |             |       |
|       |             |       |
|       |             |       |

Cette option permet de régler l'heure, la date ou l'année. Sélectionner l'option du menu *"Heure"* et confirmer en appuyant sur la touche  $\bigcirc^{\text{enter}}$ .

| Heure   |  |
|---------|--|
|         |  |
| 09:49   |  |
| [hh:mm] |  |
|         |  |

Au moyen du bouton rotatif, régler l'heure requise et confirmer en appuyant sur la touche  $\bigcirc^{enter}$ . L'affichage repasse automatiquement au menu *"Heure*, *Date"* 

Répéter cette étape pour la date ou l'année.

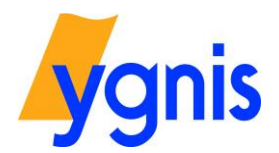

¢

# **NOTICE D'EMPLOI**

# 09 Sélection de la langue

| YGNIS AG Applikation 11<br>Ma 30.01.2018 09:39 |                            |  |
|------------------------------------------------|----------------------------|--|
| < info<br>Ienu utilisateur                     | enter >><br>Menu principal |  |

Quand on se tient devant le régulateur, on peut voir habituellement l'affichage avec le scéma de l'installation sur l'écran.

En appuyant sur la touche  $\stackrel{\text{info}}{\bigcirc}$ , on arrive dans la sélection des menus pour pour le traitement ou l'affichage des paramètres requis.

| YGNIS AG Applikation 11<br>Ma 30.01.2018 09:39 |                            |  |
|------------------------------------------------|----------------------------|--|
| << info<br>Menu utilisateur                    | enter >><br>Menu principal |  |

Dans la sélection des menus, on peut ouvrir le menu de configuration pour le droit d'accès et la sélection de la langue, en appuyant sur la touche  $\stackrel{enter}{\bigcirc}$  et  $\stackrel{esc}{\bigcirc}$  en même temps.

| Menu configuration |             |  |
|--------------------|-------------|--|
| Langue             | Français    |  |
| Droit d'accès      | Utilisateur |  |
|                    |             |  |
|                    |             |  |
|                    |             |  |

Dans le menu de configuration, sélectionner l'option du menu *"Langue"* et confirmer en en appuyant sur la touche  $^{\text{enter}}_{\bigcirc}$ .

|          | Langue |
|----------|--------|
| Deutsch  |        |
| English  |        |
| Français |        |
| Italiano |        |
| Español  |        |
| Polski   |        |

| Konfigurationsmenü |          |  |
|--------------------|----------|--|
| Sprache            | Deutsch  |  |
| Zugriffsrecht      | Benutzer |  |
|                    |          |  |
|                    |          |  |
|                    |          |  |
|                    |          |  |
|                    |          |  |

Dans le menu Langue, sélectionner la langue souhaitée au moyen du bouton rotatif et confirmer en appuyant sur la touche <sup>enter</sup> .

Après la confirmation de la langue souhaitée on se retrouve automatiquement dans le menu de configuration. Le régulateur fonctionne alors dans la langue sélectionnée et le menu de configuration peut être quitté en appuyant sur la touche  $\stackrel{\text{esc}}{\bigcirc}$ .

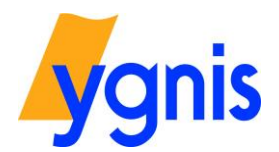

#### Paramétrage des programmes des heures pour circuits chauffage / ECS

| YGNIS AG Applikation 11<br>Ma 30.01.2018 09:39 |                |  |
|------------------------------------------------|----------------|--|
| < info                                         | enter >>       |  |
| Ienu utilisateur                               | Menu principal |  |

| YGNIS AG Applikation 11<br>Ma 30.01.2018 09:39 |                |
|------------------------------------------------|----------------|
| << info                                        | enter >>       |
| Menu utilisateur                               | Menu principal |

| Info 5 Horloge zone 1 | Ma    |
|-----------------------|-------|
| Début bloc 1          | 06:00 |
| +Fin bloc 1           | 22:00 |
| 5                     |       |
| -<br>L                |       |
| 8_ <del></del>        |       |
| متد مت غ ما           |       |

| Info 5 Horloge zone 1 | Ма    |
|-----------------------|-------|
| Début bloc 1          | 06:00 |
| Fin bloc 1            | 22:00 |
| 6                     |       |
| -                     |       |
| _                     |       |
| [5]                   |       |

| Info 5   | Horloge zor | ie 1 Lu-Ve                    |
|----------|-------------|-------------------------------|
| Début b  | loc 1       | 06:00                         |
| Fin bloc | 1           | 22:00                         |
| 5        |             |                               |
| °<br>ц   |             |                               |
|          |             |                               |
| 5        |             | · · · · · · · · · · · · · · · |

| <u>     Inf</u>   | o5Ho                                         | rloge za | one 1 Lu | -Ve   |
|-------------------|----------------------------------------------|----------|----------|-------|
| Déb               | <u>ut bloc</u>                               | 1        | 0        | 16:00 |
| +Fin I            | bloc 1                                       |          | 2        | 2:00  |
| c i               |                                              |          |          |       |
| 0                 |                                              |          |          |       |
| o<br>L            |                                              |          |          |       |
| 0<br>11<br>0<br>1 | <u>.                                    </u> |          |          | Ļ     |

Quand on se tient devant le régulateur, on peut voir l'affichage de base / la sélection des menus sur l'écran.

En appuyant sur la touche  $\stackrel{\text{info}}{\bigcirc}$ , on arrive dans la sélection des menus pour le traitement ou l'affichage des paramètres requis.

Dans la sélection des menus, on peut passer d'une page d'information à l'autre en appuyant à plusieurs reprises sur la touche  $\stackrel{\text{info}}{\bigcirc}$ .

Sur la page d'information 4, les paramètres de l'horloge libre peuvent être appelés.

Vous pouvez également appeler l'horloge libre via le menu principal: Menu principal -> horloges libres -> horloge libre

Sélectionner le jour de la semaine avec <sup>enter</sup> et choisir la période de temps souhaitée pour laquelle les durées d'utilisation doivent être réglées, au moyen du bouton rotatif. Les suivantes périodes de temps peuvent être sélectionnées: Lu, Ma, Me, Je, Ve, Sa, Di

Lu – Di

- Lu Ve
- Sa Di

Après le réglage de la période de temps souhaitée, appuyer sur  $^{\text{enter}}_{\bigcirc}$  pour confirmer.

Au "*Début bloc 1*" le début du premier bloc peut être sélectionné, après avoir appuyé sur la touche  $\bigcirc^{enter}_{\bigcirc}$  au moyen du bouton rotatif. Après confirmer avec  $\bigcirc^{enter}_{\bigcirc}$ .

[Le réglage du temps s'effectue par étapes de 15 minutes]

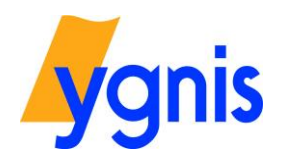

# NOTICE D'EMPLOI

| Info 5   | Horloge | zone 1 Lu-V | /e_ |
|----------|---------|-------------|-----|
| Début    | bloc 1  | 06          | :00 |
| +Fin blo | : 1     | 22          | :00 |
| u<br>o   |         |             |     |
| -<br>L   |         |             |     |
| ភ្នំកកកក |         | ····        | 5   |
| 0        | 6 1Z    | 18          | 24  |

Au "*Fin bloc 1*" la fin du premier bloc peut être sélectionné, après avoir appuyé s  $\bigcirc^{enter}$  touche au moyen du bouton rotatif. Après confi $\bigcirc$  r avec

| Info 5        | Horloge : | zone 1 Lu-Ve |
|---------------|-----------|--------------|
| +Fin bloc     | 1         | 22:00        |
| +Début b      | loc 2     | :            |
| s r           |           |              |
| ŭ l           |           |              |
| 5 <del></del> |           |              |
| Ó É           | 42        | 48 24        |

Si souhaité, c'est possible de définir un autre bloc début, sous *"Début bloc 2"*. La procédure est identique à celle du réglage du premier bloc horaire.

L'option de réglage de l'heure de fin s'affiche automatiquement dès qu'une heure de début a été définie.

Au total, 3 blocs de temps peuvent être réglés.

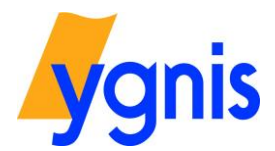

<< info

Menu utilisateur

11

#### Paramétrage des valeurs de consignes de tous les circuits zones

| YGNIS AG Applikation 11<br>Ma 30.01.2018 09:39 |                |
|------------------------------------------------|----------------|
| < info                                         | enter >>       |
| 1enu utilisateur                               | Menu principal |

YGNIS AG Applikation 11

Ma 30.01.2018 09:39

enter >>

Menu principal

Quand on se tient devant le régulateur, on peut voir l'affichage de base / la sélection des menus sur l'écran.

En appuyant sur la touche <sup>enter</sup> , on arrive dans la sélection des menus pour le traitement ou l'affichage des paramètres requis.

Dans la sélection des menus, on peut arriver à la page d'information 1, en appuyant une seule fois sur la touche  $\stackrel{\text{info}}{\bigcirc}$ .

| Info 1 Ci zo 1 Heizki | reis 1 |
|-----------------------|--------|
| Temp extérieure       | 2.6℃   |
| Consigne départ       | 39.7℃  |
| Temp de départ        | 40.0℃  |
| Type cons ambiante    | Normal |
| Cons amb normale      | 21.0°C |
| ★Cons amb réduite     | _17.0℃ |

| Info 1 Ci zo 1 Heizki     | reis 1 |
|---------------------------|--------|
| Temp extérieure           | 2.6℃   |
| Consigne départ           | 39.7°C |
| Temp de départ            | 40.0℃( |
| <u>Type cons ambiante</u> | Normal |
| Cons amb normale          | 21.0°C |
| ★Cons amb réduite         | _17.0℃ |

| Cons amb normale |  |
|------------------|--|
|                  |  |
| 21.0°C           |  |
| [10.090]30.090]  |  |
|                  |  |

Sélectionner la zone souhaitée avec  $\stackrel{enter}{\bigcirc}$ .

Puis sélectionner au moyen du bouton rotatif et confirmer avec  $\overset{\text{enter}}{\bigcirc}$  .

Sélectionner l'option du menu "Cons amb normale" au moyen du bouton rotatif et confirmer en appuyant sur la touche  $^{\text{enter}}_{\bigcirc}$ .

Sélectionner la température souhaitée au moyen du bouton rotatif et confirmer avec  $\overset{\text{enter}}{\bigcirc}$  .

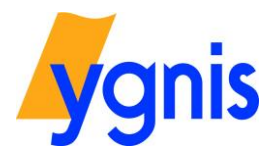

## Ramoneur / Fonction de mesurage

71.0%

53.1°C

75°C

0%

OFF

| YGNIS AG Applikation 11<br>Ma 30.01.2018 09:39 |                |
|------------------------------------------------|----------------|
| << info                                        | enter >>       |
| Menu utilisateur                               | Menu principal |

Info 3 Cich

Temp chaudière

Temp de retour Puissance chaudière

'G én

Consigne chaudière

Puiss chaud déverrou

Quand on se tient devant le régulateur, on peut voir l'affichage de base / la sélection des menus sur l'écran.

En appuyant sur la touche <sup>enter</sup> , on arrive dans la sélection des menus pour le traitement ou l'affichage des paramètres requis.

Dans la sélection des menus, on arrive à la page d'information 3, en appuyant plusieurs fois sur la touche  $\stackrel{\rm info}{\bigcirc}$  .

| Info 3 Cich          |        |
|----------------------|--------|
| + Temp chaudière     | 75°C   |
| Temp de retour       | 53.1°C |
| Puissance chaudière  | 0%     |
| Puiss chaud déverrou | 100%   |
| <u>Gén</u>           | OFF    |
| Mode progr ch        | Auto   |

Sélectionner l'option du menu *"Mode progr ch*" (mode programme chaudière). Sélectionner au moyen du bouton rotatif et confirmer avec

| Mode progr ch |  |
|---------------|--|
| + Manuel 1    |  |
| OFF           |  |
| Auto          |  |
| Standby       |  |
| Ramoneur 1    |  |
| Ramoneur 2    |  |

| Mode progr ch     |  |
|-------------------|--|
| + Manuel 1        |  |
| OFF               |  |
| Auto              |  |
| Standby           |  |
| <u>Ramoneur 1</u> |  |
| Ramoneur 2        |  |

Sélectionner l'option du menu "Ramoneur 1" au moyen du bouton rotatif et confirmer avec  $\stackrel{\text{enter}}{\bigcirc}$ .

Dans le mode de fonctionnement «ramoneur 1», la chaudière fonctionne à la charge de base.

Sélectionner l'option du menu "Ramoneur 2" au moyen du bouton rotatif et confirmer avec  $\stackrel{\text{enter}}{\bigcirc}$ .

Dans le mode de fonctionnement «ramoneur 2», la chaudière fonctionne à charge complète.

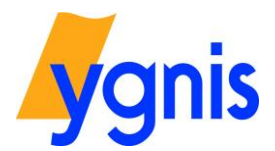

<< info

Menu utilisateur

### Paramétrage du mode de fonctionnement

enter >>

Menu principal

| YGNIS AG Applikation 11<br>Ma 30.01.2018 09:39 |                |
|------------------------------------------------|----------------|
| < info                                         | enter >>       |
| enu utilisateur                                | Menu principal |

YGNIS AG Applikation 11

Ma 30.01.2018 09:39

Quand on se tient devant le régulateur, on peut voir l'affichage de base / la sélection des menus sur l'écran.

En appuyant sur la touche <sup>enter</sup> , on arrive dans la sélection des menus pour le traitement ou l'affichage des paramètres requis.

Dans la sélection des menus, on arrive à la page d'information 1, en appuyant une seule fois sur la touche O.

| Info 1 Ci zo 1 Heizkr | eis 1  |
|-----------------------|--------|
| Temp extérieure       | 2.6℃   |
| Consigne départ       | 39.7°C |
| Temp de départ        | 40.0°C |
| Type cons ambiante    | Normal |
| Cons amb normale      | 21.0°C |
| Cons amb réduite      | 17.0°C |

| Info 1 Ci zo 1 Heizł    | reis 1        |
|-------------------------|---------------|
| +Consigne départ        | _39.7℃        |
| Temp de départ          | 40.0℃         |
| Type cons ambiante      | Normal        |
| Cons amb normale        | 21.0°C        |
| <u>Cons amb réduite</u> | <u>17.0°C</u> |
| Mode prog zo Norm       | al/réduit     |

| Mode prog zo                      |
|-----------------------------------|
| Manuel                            |
| Standby                           |
| Seulement ECS                     |
| Normal/antigel                    |
| Normal/réduit                     |
| <ul> <li>Normal perman</li> </ul> |

Sélectionner la zone souhaitée avec  $\stackrel{enter}{\bigcirc}$ .

Sélectionner au moyen du bouton rotatif et confirmer avec

Sélectionner l'option du menu "*Mode prog zo*" au moyen du bouton rotatif et confirmer avec  $\stackrel{\text{enter}}{\frown}$ .

Sélectionner le mode du fonctionnement au moyen du bouton rotatif et confirmer avec  $\stackrel{\text{enter}}{\bigcirc}$ .

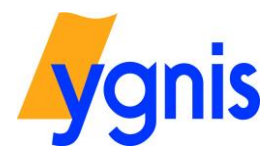

# 14 Mémoire des erreurs

| YGNIS AG Applikation 11<br>Ma 30.01.2018 09:39 |                |
|------------------------------------------------|----------------|
| << info                                        | enter >>       |
| Menu utilisateur                               | Menu principal |

Dans la sélection des menus, en appuyant sur la touche  $\stackrel{enter}{\bigcirc}$ , on se trouve dans le menu principal.

| Menu principal        |  |
|-----------------------|--|
| Circuit zone          |  |
| Ci eau chaude sanit   |  |
| Circuit de chaudière… |  |
| Horloge auxiliaire    |  |
| Etats                 |  |
| +Régulateur           |  |

Sélectionner l'option du menu "Etats" et confirmer avec  $\stackrel{\text{enter}}{\bigcirc}$ .

| Etats                 |
|-----------------------|
| Circuit zone          |
| Ci eau chaude sanit   |
| Circuit de chaudière… |
| Mémoire erreurs       |
| Entrées E             |
| ★Entrées D            |

Sélectionner l'option du menu "Mémoires erreurs" et confirmer avec  $\overset{\text{enter}}{\bigcirc}$ .

|             | Mémoire erreurs          |
|-------------|--------------------------|
| 51          | Config sorties inactives |
| E1          | 18.01.2018 15:57         |
| E2          | Sonde ext défect         |
| E2          | 18.01.2018 15:57         |
| E3          | Sonde ext défect         |
| <b>+</b> E3 | 18.01.2018 15:55         |

Dans cette option du menu, toutes les erreurs survenues pendant le fonctionnement sont affichées, le cas échéant. Après avoir sélectionné un message d'erreur avec le bouton rotatif, les détails du message peuvent être visualisés en appuyant sur la touche  $\bigcirc^{\text{enter}}$ .

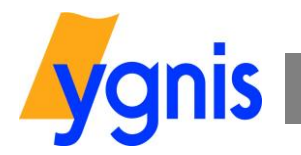

| Notes |  |
|-------|--|
| Notes |  |
|       |  |
|       |  |
|       |  |
|       |  |
|       |  |
|       |  |
|       |  |
|       |  |
|       |  |
|       |  |
|       |  |
|       |  |
|       |  |
|       |  |
|       |  |
|       |  |
|       |  |
|       |  |
|       |  |
|       |  |
|       |  |
|       |  |
|       |  |
|       |  |
|       |  |
|       |  |
|       |  |
|       |  |
|       |  |
|       |  |
|       |  |
|       |  |
|       |  |
|       |  |
|       |  |
|       |  |
|       |  |
|       |  |
|       |  |
|       |  |
|       |  |
|       |  |
|       |  |
|       |  |
|       |  |
|       |  |
|       |  |
|       |  |
|       |  |
|       |  |
|       |  |
|       |  |